# يف اهحالصإو لاصتالا ءاطخأ فاشكتسأ ةيكلسال LAN ةكبش

# تايوتحملا

<u>ةمدقملا</u>

SSID

<u>قيساسألا تابلطتملا</u> <u>تابلطتملا</u> <u>ةمدختسملا تانوكملا</u> <u>تاحالطصالا</u> <u>ةىساسألا لاصتالا تالەشم</u> <u>مكحتالا ةدحو لاصتا</u> لىك <u>ويدارلا ةقاط نيسحت</u> <u>ېوېدار لخادت</u> <u>IP ناونع نېېعت</u> <u>لوصولا طاق، على عاجرت سالا تامجاو ري ثأت</u> AP flash ةركاذيف ةروص دجوت ال <u>لوصولاً ةطقن عم ديەمتالاً تالكشم</u> <u>(AP) لوصولاً قطقن عم ققاطلاً قلكشم</u> <u>لخادتت ال يتلاا تاونقلا مادختسا</u> <u>Cisco IOS® ةيقرت</u> <u>لى معلا ئى اەم</u> <u>دراوملا ضراعت</u> <u>يودلا رشؤم</u> <u>ليمعلا تالاصتا نم ققحتلا</u> <u>لوصولاطاقن</u> <u>رذجاا عضو</u> <u>يودلا رشؤم</u> SSID <u>SSID "Broadcast"؟ نارتقال حامسا يف بغرت له</u> <u>mobility network-id رمألا مادختسا</u> SSID ددعتم نيوكت يف VLAN <u>WEP جيتافم</u> <u>نىيىءت ةداعا</u> <u>لىمعلا ىلع قىامحلا رادج نىكمت مت</u> <u>AP ويدار ىلع تانايپلا تالدعم لىكشت</u> <u>قېكلساللا تاسابېدلا قئېەت</u> ىئاۋەلا تادادغ رسج <u>يودلا رشؤم</u>

# ةمدقملا

ةكبش يف لبكلاو لخادتلاو نيوكتلا يف ةعئاشلا ليصوتلا لكاشم دنتسملا اذه حضوي ةيكلسال.

# ةيساسألا تابلطتملا

تابلطتملا

مادختساب تانوكملا عيمج ليمحتب موقت امدنع لضفأ لكشب Cisco Aironet تادعم لمعت جمانربلا نم رادصإ ثدحأ.

ءاطخألا فاشكتسأ ةيلمع نم ركبم تقو يف جمانربلا تارادصإ ثدحأ ىلإ ةيقرتلاب مق امحالصإو.

<u>. Cisco جمارب ليزنت ةحفص</u> نم ليغشتلا جماربو جماربلا ثدحاً ليزنت كنكمي

. يف ةدراولا تامولعملا دنتسملا اذه لمكي

ةمدختسملا تانوكملا

ةنيعم ةيدام تانوكمو جمارب تارادصإ ىلع دنتسملا اذه رصتقي ال.

ةصاخ ةيلمعم ةئيب يف ةدوجوملا ةزهجألاا نم دنتسملا اذه يف ةدراولا تامولعملا عاشنا مت. تناك اذا .(يضارتفا) حوسمم نيوكتب دنتسملا اذه يف ةمدختسُملا ةزهجألا عيمج تأدب رمأ يأل لمتحملا ريثأتلل كمهف نم دكأتف ،ليغشتلا ديق كتكبش.

# تاحالطصالا

دنټسملا يف ةدراولا تاحالطصالا لوځ تامولعملا نم ديزم ېلغ لوصحلل اهعجار.

# ةيساسألا لاصتالا تالكشم

# مكحتلا ةدحو لاصتا

.مكحتلا ةدحو ليصوتل ثانإلا/روكذلل DB-9 عونلا نم رظانتم ليصوت لبك مدختسأ

ىلا ةسلجلا نييعتب مق ،Microsoft HyperTerminal لثم يفرط جمانرب يف

- دواب 9600 •
- تانايب تب تادحو 8 •

- لثامت الب •
- دحاو فاقيإ تب •
- کەرالا Xon/Xoff مەلىختىلا

الب :قفدتلا يف مكحتلا مدختساف ،Xon/Xoff قفدتلا يف مكحتلا لمعي مل اذإ

لېك

نم ربكأ لبكلا لوط نوكي نأ ةيلامتحأ كانه ،ءاطخأ عم لاصتا وأ عطقتم لاصتا كيدل ناك اذإ هب ىصوملا تنرثيإلا عطقم لوط.

لودجلا اذه يف هب ىصوملا تنرثيإلا لبك لوط زواجتت ال:

| لبكلا عون        | لوط               |
|------------------|-------------------|
| 10BASE-2 لبك     | مادقأ 607/رتم 185 |
| 5 10BASE-T ةئڧلا | مدق 328/رتم 100   |

،ةيكلسال ةوطخ وأ فايلأ مدختساف ،ەب ىصوملا عطقملا لوط لوحملا نم ةفاسملا تزواجت اذإ رركم لثم

اذهو .ةيلاع ةقاط تاذ تادعم نم برقلاب ةكبش لبك ليغشتب موقت امدنع لخادتلا ثدحي عناصملاو تاعدوتسملا يف تالبكلا ليغشت دنع اصوصخ عئاش لخادتلا.

،ةيباجيإ ةجيتن تالبكلا ربتخم رەظيو ،لبكلا لوط ببسب لخادت كيدل نوكي امدنع، لبكلا يف ةحسف ىلع روثعلل طقف لبكلا ربتخم مدختسأ.

لبكب رسجلا وأ (AP) لوصولا ةطقنب لاصتالا ربتخا ،لبكلا يف ةلكشم دوجو نم ققحتلل ةدوجوم لازت ال ةلكشملا تناك اذإ امم ققحت ،مث .رصقأ.

ويدارلا ةقاط نيسحت

انايحأ ،ادج نيبيرق اهب نوطبترملا ءالمعلا نوكي لوصولا ةطقن تيبثتب موقت امدنع نيتقيرطلا قيرط نع ةلكشملا هذه لح نكمي .لوصولا ةطقن نع ءالمعلا لصفني نيتيلاتلا

- لوصولاا ةطقن نع اديعب نئابزلاا قبأ.
- لوصولا ةطقن ةقاط نم للق.

# يويدار لخادت

عقوملا يف عقوملا عالطتسإ ءارجإ .ةيكلسال ةكبش تيبثتل عقوملل عالطتسإ ءارجإ بجي نوزخملا ةفاك دوجو عم ةيداعلا فورظلا يف يلعفلا.

صئاصخلا فالتخاب (RF) ويدارلا ددرت كولس فالتخال ارظن اساسح حسملا اذه دعي عقوملل عالطتسا ءارجا نود ةقدب كولسلاب ؤبنتلا كنكمي ال امك ،عقوملل ةيئايزيفلا. ةنيعم ةيئيب فورظ لالخو ةنيعم قطانم يف عطقتملا لاصتالا ةيناكمإ ةهجاوم كنكمي.

ليمع ئياهم مدختست تنك اذا Aironet ليمع ئياهم مدختست تنك اذا Aironet ليمع ئياهم مدختست تنك اذا Aironet ليمع ئياهم مدختست تنك اذا كيلعف ،قراشإلا قوق نم قوّحتلل ،(ACU) بتكملا حطسل قدعاسملا قادألاا وأ (ACU) كيلعف ،قراشإلاا قوق نم قوّحتلل ،(ACU) ميف عوّوملا عالطتسا رايخ ليغشت

صتمت امك ةيكلساللا تاددرتلا ةقاط صتمت ،بشخلاو ذالوفلاك ،ءانبلا داوم نا اوركذت يئاملا ىوتحملا تاذ ءايشالا.

مدختست ال يتلاا فتاوهلاو فيووركيملا نارفأ لثم ةزهجأ لالخ نم لخادتلا رابتعإلاا نيعب ذخ لوصولا طاقن عضو دنع كالسأ.

ةراشإلا ةوق رابتخإ ىلع لاثم راطإلا اذه:

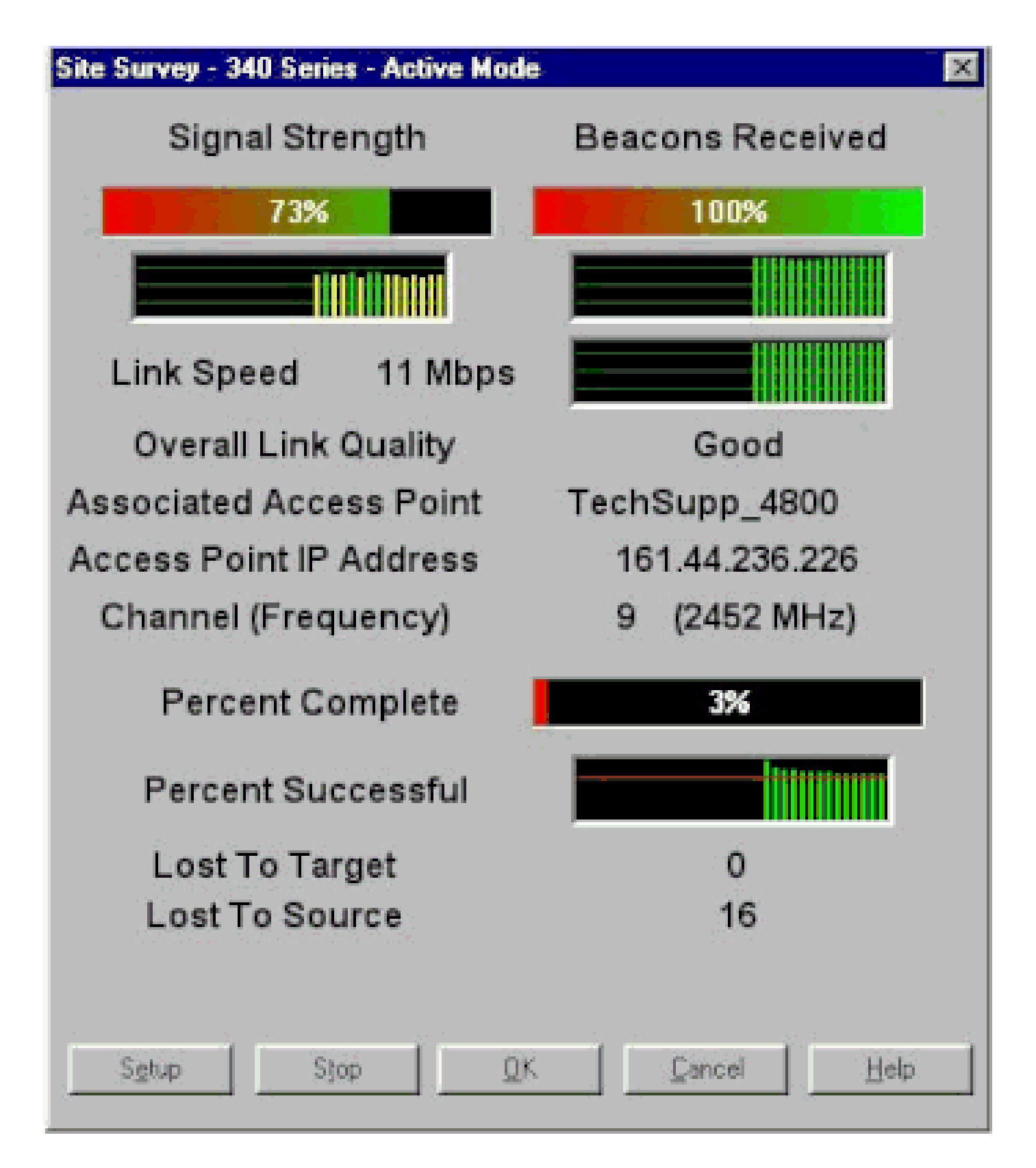

لقانلا رابتخإ .يكلساللا ددرتلا فيط يف طاشنلا ىلع عالطالل لقانلا رابتخإ ءارجإب مق لقانلا رابتخإ لاثملا اذه حضوي .ويدارلا فيط ةيؤر رابتخالا كل حيتي .روسجلا ىلع حاتم قارطلا ىلع BR500: Aironet BR500E V8.24 CARRIER BUSY / FREQUENCY TechSupp\_4800

÷ ÷ ÷ \* × \* ÷ + ÷ ٠ \* + \* · · · · × \* ٠ × \* \* \* \* \* \* ÷ \* \* \* \* \* \* \* \* \* \* 3 344556 1 1 2 2 7272727272 2

Highest point = 35% utilization

Enter space to redisplay, q[uit] ::

لاثمل ليبس ىلع .رسجلا اەمدختسي يتلا 11 لا تاددرتلا كلذ ىلإ امو 17 ،12 ماقرألا لڅمت، ددرت لك ىلع طاشنلا ىلإ (\*) ةمجنلا ريشت .زترەاجيم 2412 ددرتلا 12 لڅمي.

لخادتلا صرف ليلقت لجأ نم اطاشن لقألا ددرتلا رتخأ ،نكمأ املك.

IP ناونع نييعت

ةصصخملا IP نيوانع نم ققحتف ،رسجلا وأ لوصولا ةطقن لاصتا رابتخإ كيلع رذعت اذإ اهسفن ةيعرفلا ةكبشلا يف ةدوجوم اهنأ نم دكأت .ليمعلا ئياهمو رسجلاو لوصولا ةطقنل.

ةميقب عانق عم 10.12.60.5 وه لوصولا ةطقنب صاخلا IP ناونع ناك اذإ ،لااثملا ليبس ىلع 255.255.255.0 ل الثامم ليمعلا لوحمب صاخلا IP ناونع نوكي الثمف ،10.12.60 قميقب عانق عم 10.12.60.x ل الثامم ليمعلا لوحمب صاخلا IP ناونع نوكي الثمف

رثكأ وأ نيتكبش ىلإ ةجاحب تنك اذإ .2 ةقبطلا نم ةزهجأ امه رسجلاو لوصولا ةطقن نأ ركذت، ةكبشلا ىلع هجوم دوجو نم دكأتف.

لوصولا طاقن ىلع عاجرتسالا تاهجاو ريثأت

.عاجرتسالا تاهجاو نيوكت Aironet نم روسجلاو لوصولا طاقن معدت ال

نيوكت بنجت ،عاجرتسإ ةەجاو ءاشنإب كل حمست (CLI) رماوألا رطس ةەجاو نأ نم مغرلا ىلع روسجلاو لوصولا طاقن ىلع عاجرتسالا تاەجاو.

-Inter لوكوتوربل ةماع تامولعم ةفصاع جتني نأ نكمي عاجرتسالا ةهجاو نيوكت نأ وه ببسلا

AP (IAPP GENINFO) ةجلاعملا ةدحول لااع مادختسإ هنع جتني نأ نكمي امم ،كتكبش ىلع لوصولا ةطقن ىلع ةيزكرملا.

رورم ةكرح لطعي ،تالاحلا ضعب يفو ،ريبك لكشب لوصولا ةطقن ءادأ ئطبي نأ نكمي اذهو لماكلاب ةكبشلا.

تالاح ثودح ىلإ روسجلا وأ لوصولا طاقن ىلع عاجرتسالا تامجاو نيوكت يدؤي نأ نكمي امك ةركاذلا صيصخت يف لشف.

ل <u>ل لوصول طاقن cisco Aironet ل ةق اطب ق الطا</u> نم مسق <u>نراق ةطقن دن اسي ال ذفنم لا</u> ت ل حاً <u>cisco ios ق الطا</u> <u>12.3(7)JA2</u> . ةمول عم ريثك ل <u>12.3(7)JA2 ق الطا ® cisco ios</u>.

AP flash ةركاذ يف ةروص دجوت ال

يف قلعيو دەمي نأ <sup>®</sup> cisco ios ةروص ap لا ىقلتي ال ،امامت تاحم ap لا نإ ،تالاحلا ضعب يف هِهِ

ةطقن ىلع ©Cisco IOS نم ةديدج ةروص ليمحت دعأ ،ةلاحلا هذه يف لوصولا ةطقن دادرتسال لوصولا.

نملامعتسإلا يف تاميلعتلا تلحأ <u>cisco ios ل دشرم ليكشت ةيجمرب cisco ios</u> نم مسق CLI نمل معتسإلا ي <u>لوصول طاقن Aironet</u>.

لوصولا ةطقن عم ديەمتلا تالكشم

اذه ثدحي نأ نكمي .لماك لكشب ديهمتلا يف لوصولا ةطقن لشفت تالاحلا ضعب يفو افلات لوصولا ةطقن ىلع دوجوملا تباثلا جمانربلا ناك اذإ لشفلا.

ةطقن ةروص ليمحت دعأ .لوصولا ةطقن ىلع تباثلا جمانربلا تيبثت دعأ ،ةلكشملا هذه لحل تباثلا جمانربلا تيبثت ةداعإل لوصولا.

نيوكت ليلد نم (CLI) رماوألاا رطس ةهجاو مادختسإ مسق يف ةدوجوملا تاميلعتلا ىلإ عجرا تباثلا جمانربلا ليمحت ةداعإل <u>Cisco Aironet لوصول طاق نل Sisco IOS</u> جمانربلا.

(AP) لوصولا ةطقن عم ةقاطلا ةلكشم

ضرعت ،تالاحلا ضعب يف ،ةقاطلل ردصمك ةقاطلا نقاح (AP) لوصولا ةطقن مدختست امدنع دذه أطخلا ةلاسر لوصولا ةطقن:

<#root>

%CDP\_PD-2-POWER\_LOW: All radios disabled - LOW\_POWER\_CLASSIC inline

عيمج ليطعت عم ةضفخنملا ةقاطلا عضو يف لوصولا ةطقن نأ ىلإ ةلاسرلا هذه ريشت لوصولا ةطقنل ةيفاكلا ةقاطلا ريفوت ىلع رداق ريغ Cisco لوحم فاشتكاو ويدارلا ةزهجأ.

لوصولا ةطقن نأ الإ ،ةيفاكلا ةقاطلا رفوي نأ نكمي يذلاو ،ةقاطلا نقاح نأ نم مغرلا ىلعو

(AP) ويدارلا ةزهجأ لطعتو ضفخنم ةقاط كالهتسإ أطخ ةلاسر ضرعت لازت ال.

ةضفخنملا ةقاطلا عضو يف لوصولا ةطقن ىقبت ،كلذل.

ةقاطلل ةيكذلا ةرادإلا ةزيم معدت لوصولا ةطقن نأ وه ةلكشملا هذهل ةلمتحملا بابسألا دحأ.

ةزهجألل حامسلل (Cisco (CDP فاشكتسأ لوكوتورب "ةقاطلل ةيكذلا ةرادإلاا" ةزيم مدختست ةقاط ىلع لوصحلل Cisco لوحم عم ضوافتلاب ،لوصولا ةطقن لثم ،اهليغشت مت يتلا ةيفاك.

لخدت نأ امإ ،ةقاطلا تاضوافمل ةجيتنو .ةقاطلل ةيكذلا ةرادإلا ةزيم لوصولا ةطقن معدت ليطعت عم ةضفخنملا ةقاطلا عضو يف ىقبت وأ ةلماكلا ةقاطلا عضو ىلإ لوصولا ةطقن .ويدارلا ةزهجأ

ap. لا يلإ ةمزاللاا ةقاطلاا دوزي ال عيطتسي نأ حاتفم يلإ تطبر امبر ap لا ،ةلاحلا هذه يف

ةرادإ ةزيم مدختست يتلا لوصولا ةطقنب لصتم ةقاطلا نقاح نأ نم مغرلا ىلعو ،كلذل لوحملا ناك اذإ ام ديدحتل CDP لوكوتورب تامولعمل ةيولوألا يطعي منإف ،هذه ةيكذلا ةقاطلا ال مأ ةقاطلا ريفوت ىلع رداق.

ةقاطلا رفوي ال لوحملا نأ ،CDP لوكوتورب ةلااسر ربع ،لوصولا ةطقن ملعت نأ درجمب ةضفخنملا ةقاطلا عضو يف ىقبيو ويدارلا ةزهجأ لطعي هنإف ،ةيفاكلا.

يف Telnet لخدي .ةقاطلل ةمولعم cdp لا لهاجتي نأ ap لا لوقي نأ رادصإ اذه ل workaround لا لا لمعتسي نأ APs لا نكمي نأ رمأ اذه تردصأ .كلذب مايقلل لوصولا طاقن

- H.H.H ةقاطلا طخ ضوافت نقاح •

كلسلسلا نم لوصولا ةطقن نيوكتب ةقاطلا طخ ربع ضوافتلا رمأ موقي Cisco Aironet معدي ال يذلا لوحملا جمانرب نم ثدحأ رادصإ مادختساب لمعلل 1240AG Series وأ 1130AG نم ةيكذلا ةقاطلا ةرادإب ةصاخلا ةقاطلا تاضوافم

جمانربلا نم ثدحأ ارادصإ لغشي Cisco لوحم نأ رمألا نم ريياعملل قباسلا ردصملا ءزج ددحي ةطقنل ةيفاك ةقاط ريفوت ىلع رداق ەنكلو ،ةيكذلا ةقاطلا ةرادإ تاضوافم معدي ال يذلا لوصولا

لوصولا ةطقن نأو ،لوصولا ةطقنل ةقاطلا رفوي ةقاطلا نقاح نأ رمألا نم H.H نقاح ءزج ددحي مادختساب ديدج لوحم ذفنمب لصتت MAC (H.H) ناونع مادختساب ديدج لوحم ذفنمب لصتت

لا تلخد xxx.xxxx xxxx hexadimal لا ثيح ءانيم حاتفم ديدجلا نم (لكش xxx.xxxx hexadimal ل ثيح ءانيم حاتفم ديدجل تطبر نوكي نقاح.

.فلتخم لوحم ذفنم ىلإ ةقاط نقاحو (AP) لوصو ةطقن لقن دنع طقف رمألا اذه مادختسإ بجي

رايتلا نم تلوف 48 ةردقب لمعت يتلا ةقاطلا ةدحو نم لوصولا ةطقن ليغشت نكمي ةيلخادلا ةقاطلا رداصمل تازيملا هذه لوصولا ةطقن معدت .يلخاد ةقاط ردصم نم وأ رمتسملا:

• الالالا الالات الالات التراي الالا

- · Cisco نم يسايقلا (PoE) تنرثيإلا ةكبش ربع ةقاطلاب ديوزتلا لوكوتورب
- Cisco نم ةيكذلا ةقاطلا ةرادإ •

ةدحولا عيطتستو .ةقاطلا نم تاو 12.95 ىلإ لوصولا ةطقن جاتحت ،لماكلا ليغشتلل نكلو ،لماكلا ليغشتلل ةبولطملا ةقاطلا ريفوت Aironet ةقاطلا نقحمو ةقاطلل ةيطمنلا تاو 12.95 دادمإ عيطتست ال ةيلخادلا ةقاطلا رداصم ضعب.

ةقاطلا نم تاو 12.95 ريفوت اەنكمي ال ةقاطلا ةيلاع ةيلخادلا ةقاطلا رداصم ضعب نأ امك تقولا سفن يف ذفانملا عيمجل.

لخادتت ال يتلا تاونقلا مادختسإ

نأ نم دكأتف ،(WLAN) ةيكلسال ةيلحم ةكبش يف ةددعتم لوصو طاقن كيدل نوكي امدنع ةلخادتملا ريغ تاونقلا .لخادتت ال ال ال ةرواجملا لوصولا طاقن لبق نم ةمدختسملا تاونقلا ىرخألاا تاونقلا عم ةكرتشم تاددرت اهل سيل تاددرت طئارش يه.

و 6 و 1 تاونقلا) لخادتت ال تاونق ثالث كانه ،زترهاجيج-2.4 قاطن يف ،لاثملا ليبس ىلع كنكمي ،ويدارلا ةيطغت عيسوت لجأ نم ةيوناث لوصو ةطقن رشنب موقت امدنع ،كلذل .(11 مادختسإ:

- ىلوألا لوصولا ةطقنل 1 ةانقلا
- ةيلات المراجم ال لوصول المعقن الما ما تعاين الما •
- ة الثلال المعالية المقال المعال المعال المعال المعال المعال المعال المعال المعال المعال المعال المعال

.1 ةانقلاب ءدبلا كنكمي مث

ىلإ كلذ يدؤي .يكلساللا ددرتلا لخادت ثدحي نأ نكمي ،لخادتت تاونق مدختست تنك اذإ ةجلاعملا ةعس ضافخنا ىلإ يدؤيو لاصتالاب قلعتت تالكشم.

يكلساللا ددرتال لخادت لوح تامولعملا نم ديزم ىلع لوصحلل عجار.

©Cisco IOS ةيقرت

نإف ،12.3(7)لايل قباس رادصإ نم لوصو ةطقن ىلع ®Cisco IOS ةيقرتب موقت امدنع ةعومجم فرعم نأل كلذو .حيحص لكشب قدصي ال ليمعلا نأ يه اعويش رثكألا ةلكشملا ويدارلا ةهجاو ىلع ادوجوم دعي مل (SSID) ةمدخلا

دعب ،لمعي ال لازي ال نإ .ريفشتلا ةلازإ مث ،SSID نيوكت ةداعإ يف ىلوألا ةوطخلا لثمتت ةيلاتلا تاوطخلا لمكأ .ةيادبلا نم AP لا نيوكت دعأ كلذ:

- .ريڧشتلا ريدم < نيمأتلا رتخأ .1
- .تقبط كلذ دعبو ءيش ال تقطقط .2
- .<ةفاضإ نودب> رتخاو SSID\_NAME زربأو ،SSID ريدم ىلإ لقتنا .3
- . قيبطت قوف رقناو لفسأ ىلإ ريرمتلاب مق ،ةقداصملا حتف ةمئاق نم.

ترمتسإ اذإ .ليمعلا لوحم مادختساب رابتخالا كنكمي ،تارييغتلا هذه قيبطت درجمب ديدج نم ةيلمعلا عدبب مق ،دوجولا يف ةلكشملا.

- يضارتفالا عضولا ىلإ ىرخأ ةرم لوصولا ةطقن طبض ةداعإل ةيلاتلا تاوطخلا لمكأ .5
  - a. ليكشت ماظن<ةيجمرب ماظن ترتخأ.
  - b. اءانثتساب) ةيضارتفالا تادادعإلا كلإ طبضلا ةداعإ كلع رقنا.

ليمعلا لوحم مادختساب ربتخاو ىرخأ ةرم ەنيوكت دعأ ،ەليغشت ةداعإ دنع.

ليمعلا ئياەم

دراوملا ضراعت

ةزهجألاو دراوملا نيب ضراعت يأ كانه ناك اذإ ام ددحف ،ليمعلا ئياهم ةقاطب لصتت مل اذإ اهمدختست ال يتلا (IRQ) ةعطاقملا بلط تايوتسم دنع ةقاطبلا نييعت نم ققحت .ىرخألا ىرخألا ةزهجألا.

ديدحت ءاغلإب مقو Windows يف ةزهجألا ةرادإ صئاصخ راطإ ىلإ لقتنا ،ضراعت دوجو ةلاح يف ةيئاقلتلا تادادعإلا مادختسإ رايتخالا ةناخ.

،ايودي Windows NT نييعت بجي ،دراوملا يف ضراعت كانه ناك اذإ .ايودي I/Q و IRQ ناونع لخدأ لامعتسإ عم ءانيم ir لا زجعي نأ ترتخأ اضيأ عيطتسي تنأ .مسقلا اذه يف ءارجإلا حضوي امك نم.

:Windows NT يف رحلا دروملا فيرعتل ةيلاتلا تاوطخلا لمكأ

- .1 تاصيخشت < (ةماع) ةيرادإ تاودأ < جمارب < أدبا رتخأ Windows NT.
- 2. تاصيخشت راطإلا يف دراوملا بيوبتلا ةمالع قوف رقنا Windows NT.
- .دراوملا ةذفان يف ةجردملا ريغ IRQ ماقرأ ددحو IRQ دومع ظحال .3
- .ةذفان دراوملا يف ءانيم 0/ا ترتخأ .
- ةذفان يف ةفلتخملا ةحوتفملا نيوانعلا نم ديدعلا ةظحالمو "ناونعلا" دومع ظحال .5 دراوملا

ىلٍ 1000 نم ،لاثملا ليبس ىلع ،جارخإلا/لاخدإلل الصتم اناونع 64 ىلٍ ةقاطبلا جاتحت رشع يسادس 013f

:Windows NT يف ةحيحصلا ميقلا نييعتل ةيلاتلا تاوطخلا لمكأ

- .مكحتلا ةحول < تادادعإ < أدبا رتخأ .1
- . مكحتلا ةحول ةذفان يف ةكبشلا ةنوقيأ ىلع اجودزم ارقن رقنا.
- .ةكبشلا ةذفان يف تالوحملا بيوبتلا ةمالع ىلع رقنا .3

- . تائياهملا ةحول يف Aironet ئياهم رتخأ.
- .صﺉاصڂڶا ﻕﻭﻑ ﺭﻕﻥﺍ .5
- .لوحملا دادعإ ةذفان يف ةيصاخلا دومع ةحول يف ةعطاقملا رتخأ .6

راطإلا يف دراوملا بيوبتلا ةمالع يف ةروكذملا ريغ IRQ ةميق ددح ،ةميقلا دومع يف تاصيخشت Windows NT.

. لوحملا دادعا ةذفان يف ةيصاخلا دومع ةحول يف جارخإلا/لاخدالا ةدعاق ناونع رتخأ .7

تاصيخشت ةذفان يف دراوملا ةذفان يف جردم ريغ جارخإ/لاخدا ناونع ددح ،ةميقلا دومع يف Windows NT.

مث ،ةكبشلا ةذفان يف قفاوم ىلع رقنا مث ،لوحملا دادعا ةذفان يف قفاوم ىلع رقنا .8 مظنم لكشب Windows ليغشت فاقيإب مق مث ةحوتفملا ذفاونلا عيمج قالغإب مق.

موقي ال .رخآ جارخإ/لاخدإ ناونع برجف ،ءاطخألاا راهظإ يف ليمعلاا لوحم رمتسا اذإ NT 4.0 موقي ال دحأ نأب غالبإلاا هنكمي .ةمدختسملا دراوملا نع غالبإلاب امئاد ارفوتم نوكي ال امدنع.

### يودلا رشؤم

ەتقباطم نم ققحتلل Aironet 340 Series Client Adapter LED ليمع لوحم ةلاح نم ققحت زاەجلا نيوكتل.

LED: نيحابصم لالخ نم أطخ تالاحو لﺉاسر ليمعلا ﺉياهم رهظي

- ئياهم ملتسي امدنع هذه LED حيباصم—(رضخألا) ةقاطلا حابصم/طابترالاا ةمالس ةكبشلاب اطبترم لوحملا نوكي امدنع عطبب ضمويو ةقاطلا ليمعلا.
- ئياهم لبقتسي امدنع رشؤملا اذه رهظي -(ينامرهك) طابترالا طاشنل LED رشؤم أطخ ةلاح يلإ ةراشإلل ةعرسب هباوبأ قلغيو اهثبي وأ تانايبلا ليمعلا.

:صاخ LED ةلاسر ريشي نأ طرشلا تددح in order to ةلواط اذه تلحأ

| رضخأ LED رشۇم               | حابصم<br>ينامرەك | طرشلا                                                                       |
|-----------------------------|------------------|-----------------------------------------------------------------------------|
| ليغشت فاقيإ                 | فاقيإ<br>ليغشت   | أطخ ثدحي وأ ةقاط ليمعلا لوحم ملتسي ال.                                      |
| ةعرسب ضموت                  | ضموت<br>ةعرسب    | ئياەمو ،قڧاوم يتاذلا رابتخالاو ،ةقاطلا ليغشت مت<br>ةكبش نع اثحب حسمي ليمعل. |
| ءطبب ضموت                   | ضموت<br>ةعرسب    | لوصو ةطقنب ليمعلا ئياهم نرتقي.                                              |
| شوشي وأ لغتشي<br>رمتسم ءطبب | رئاتس            | ءانثأ اەملتسي وأ تانايبلا ليمعلا ئياەم لسري<br>لوصو ةطقنب ەنارتقا.          |
| ليغشت فاقيإ                 | ضموت<br>ةعرسب    | .ةقاطلل دادعتسالا عضو يف ليمعلا لوحم                                        |
| ليغشت                       | ضموت             | نارقألا عضو يف ليمعلا لوحم.                                                 |

|             | ةعرسب          |                                        |
|-------------|----------------|----------------------------------------|
| ليغشت فاقيإ | ليغشت          | حيحص ريغ لكشب ليغشتلا جمانرب تيبثت مت. |
| ليغشت فاقيإ | يف ضموت<br>طمن | أطخ ةلاح ىلإ ريشي.                     |

ليمعلا تالاصتإ نم ققحتلا

لوصولا ةطقنب ةقاطبالا لاصتا نم ققحتال بيالسألا هذه مدختسأ

- مكحتال قدحو ةذفان اللخ نم لوصول ةطقن نارتقا لودج نم ققحت
- (ACU) لوصولاب مكحتلا ةدحوب ةصاخلا نيوكتلاو صيخشتلل ةدعاسملا ةادألا مدختساً لوصولا ةطقنب ةقاطبلا نارتقا نم ققحتلل.

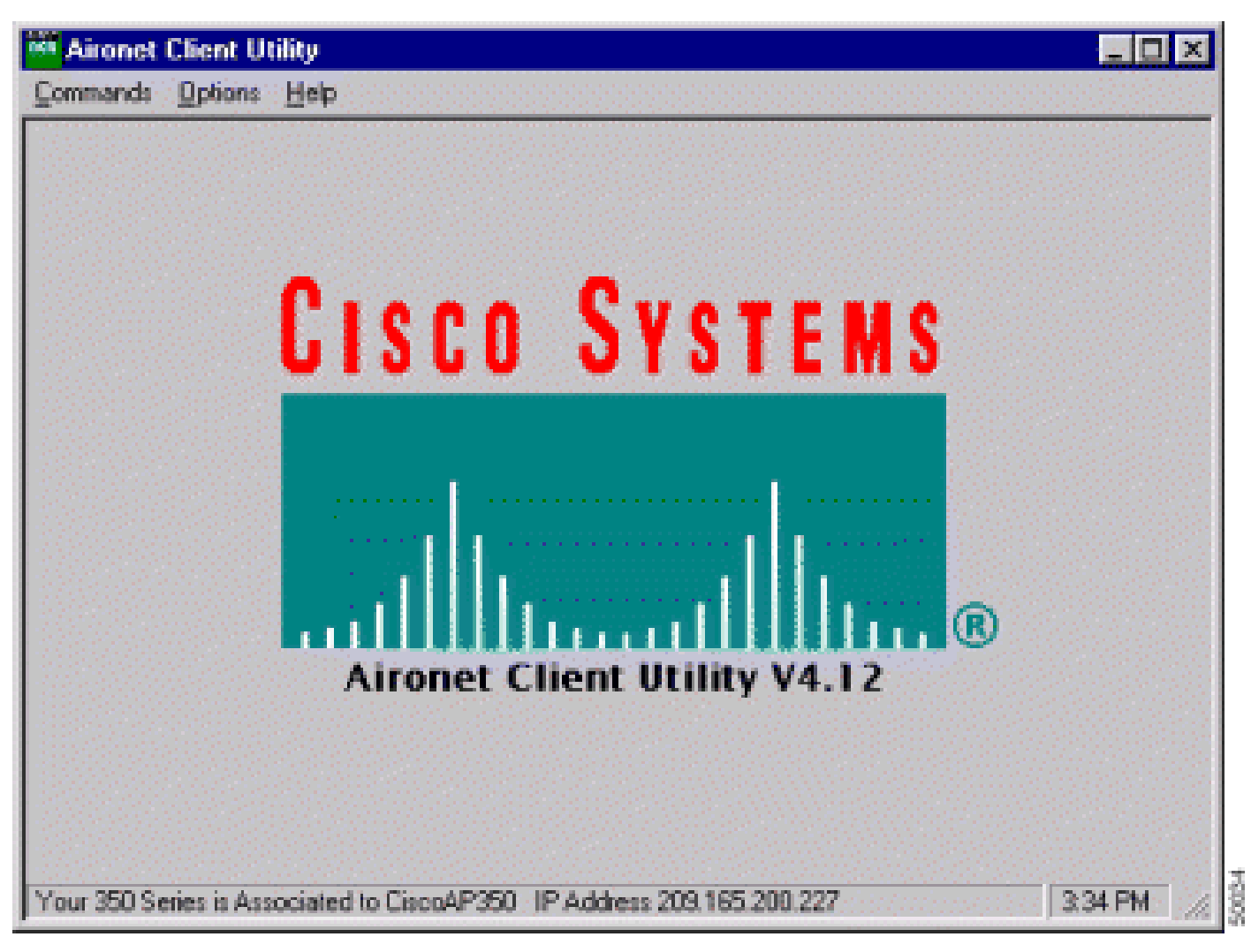

تنرثيإ بناج نم قرقحتف ،ةكبشلا ىلإ ثدحتت ال اەنكل لوصو ةطقنب ةقاطبلا تنرتقا اذا رايخ مدختسأ .LAN ةكبش ىلإ حيحص لكشب ثدحتت لوصولا ةطقن تناك اذإ ام ةفرعمل (LAN) ةيلحملا ةكبشلا ىلع زاهجلا لاصتا رابتخال لوصولا ةطقن يف لاصتالا رابتخإ

المتحا كانه :ةظحالم (Aironet 340 Series) عجار .نمزلا ميل افع قﺉاس ةلكشملا نوكت نأ لامتحا كانه :ةظحالم تامولعملا نم ديزم ىلع لوصحلل.

# لوصولا طاقن

### رذجلا عضو

لوصولا ةطقن ىلع حيحص لكشب هطبض نم ققحتلل رذجلا عضو نم ققحت.

يرذج زاهجك اهنيوكت مت يتلا لوصولا ةطقن:

- راركتلا ةزهجأو ءالمعلاب الإلصتي الو نارتقالا لبقي.
- ىرخألاا رذجلا ةزەجأب لصتي ال.
- يكلسال ددرت ماظن لكل ةيرذجلا ةزهجألا نم ديدعلا نم ادحاو نوكي نأ نكمي.

رركم وأ يرذج ريغ زاهجك اهنيوكت متي لوصو ةطقن:

- رذج يف الجسم ناك املاط ،راركتلا ةزهجأو ءالمعلا عم طقف لصاوتيو نارتقالا لبقي.

# يودلا رشؤم

ضارغألاا Aironet 340 Series AP ةلسلسلا نم لوصولا ةطقنل رشؤملا ءاوضأ نمضتت ةيلاتلا:

- وأ ةيكلسلا ةيلحملا ةكبشلا ىلع تانايبلا رورم ةكرح ىلا تنرثيالا رشؤم ريشي متي امدنع رضخألا نوللا رشؤملا اذه ضموي .تنرثيالا ةكبشل ةيساسألا ةينبلا .تنرثيإلل ةيساسألا ةينبلا ربع اهلاسرا وأ قمزح يقلت
- نأ ىلإ ةراشإلل رضخألاا نوللاا رشؤملاا اذه عملي .ليغشتلا ةلاح ىلإ ةلاحلا رشؤم ريشي ريشي .ةيكلسال ةزهجأ يأب طبترت ال اهنكلو يعيبط لكشب لمعت لوصولاا ةطقن يكلسال ليمعب طبترت (AP) لوصولاا ةطقن نأ ىلإ تباثلاا رضخألاا نوللا

اەنأ ىلإ ةئاملا يف 50 ليغشت/فاقيإ ىلع لمعت يتلا لاسرالا ةداعإل لوصولا ةطقن ريشت رذجلا لوصولا ةطقنب طبترت ال.

رادصإلا فاقياو 7/8 رادصإلا ليغشت ىلع لمعت يتلا لاسرإلا ةداعإل لوصولا ةطقن ريشت رركمب ةطبترم ليمع ةزهجأ دجوت ال نكلو ،رذجلا لوصولا ةطقنب ةطبترم اهنأ ىلإ 1/8 راركتلا.

اەنأ ىلإ درطضم لكشب ةئيبلا بجح ىلع لمعت يتلا لاسرالا ةداعإل لوصولا ةطقن ريشت اذه راركتلا رركمب طبترت ليمعلا ةزهجأ نأو ،رذجلا لوصولا ةطقنب طبترت.

• ةداع ءوضلا نوكي .ةيويدارلا ةكرحلا طاشن ىلإ ةراشإلل رضخألاب ويدارلا رشؤم ضموي AP. ويدار ربع تثثب وأ ةمزح تملتسإ املك رضخألا ضموي ەنكلو ،فاقيإ عضو يف

ةنيعم LED ةلااسر هيلإ ريشت يذلا طرشلا ديدحت ىلع لودجلا اذه كدعاسي:

| ةلاسرلا عون | رشؤم   | رشۇم   | ةينبلا رشؤم |  |
|-------------|--------|--------|-------------|--|
|             | يويدار | ةلاحلا | ةيتحتلا     |  |

| نارتقالا ةلاح            |                 | تباث رضخأ       |                              | ىلع دحاو يكلسال ليمع زاهج طبتري<br>قدما لـ با ق ألـ ا                                   |
|--------------------------|-----------------|-----------------|------------------------------|-----------------------------------------------------------------------------------------|
|                          |                 | سكنيلب<br>نيرغ  |                              |                                                                                         |
| يتايلمع                  | سكنيلب<br>نيرغ  | تباث رضخأ       |                              | ققحت .ةنرتقم ليمع ةزمجأ دجوت ال<br>.ةدحولل WEP <sup>2</sup> و SSID <sup>1</sup> ةلاح نم |
|                          |                 | تباث رضخأ       | سكنيلب<br>نيرغ               | ربع مزحلا لابقتسإ/لاسرا<br>.تنرثيإلا                                                    |
|                          | سكنيلب<br>ريبمأ | تباث رضخأ       |                              | ةداعإ تايلمعل ىصقألاا دحلا ثدحي<br>لكشب تقؤملا نزخملا وأ ةلواحملا<br>ويدارلا ىلع لماك.  |
| ەيبنت/أطخ                |                 | تباث رضخأ       | س <sup>ك</sup> نيلب<br>ريبمأ | لابقتسإ/لاسرا عاطخأ كانه.                                                               |
|                          |                 |                 | ىلإ براض<br>ةرمحلا           | تنرثيإلا لبك لصفني.                                                                     |
|                          |                 | سكنيلب<br>ريبمأ |                              | ماع ريذحت اذه.                                                                          |
| لشف                      | تباث رمحأ       | تباث رمحأ       | تباث رمحأ                    | جمانربلا يف لشف ىلإ ريشي<br>ةدحولا نع ةقاطلا لصف .تباثلا<br>ةقاطلا قيبطت ةداعإو         |
| جماربلا ةيقرت<br>ةتباثلا |                 | تباث رمحأ       |                              | جماربلا ليمحتب ةدحولا موقتو<br>ةديدجلا ةتباثلا.                                         |

.ةمدخلا ةعومجم فرعم = SSID .

.يكلسلا ليصوتلل ةئفاكملا ةيصوصخلا = WEP .

#### SSID

سفن مادختسإ لوصولاا ةطقنب نارتقالاا نولواحي نيذلاا نييكلساللاا ءالمعلا ىلع بجي يمانوست وه يضارتفالاا SSID لوصولا ةطقنب صاخلا.

؟"SSID "Broadcast نارتقال حامسلا يف بغرت له

يتلا ةزهجألل حمسي ناك اذإ ام رايتخاب كل حمسي ؟"SSID "Broadcast نارتقال حامسلا ديرت له نع ثحبلا يف SSID "ثب" ددحت ال يتلا ةزهجألا .ال مأ لوصولا ةطقنب نارتقالاب SSID ددحت ال اهب نارتقالا نكمي لوصو ةطقن.

- نارتقالاب SSID ددحت ال يتلا ةزهجألل حمسي وهو .يضارتفالا عضولا وه اذه معن لوصولا ةطقنب.
- قباطتي نأ بجي .لوصولاا ةطقن عم نارتقالاب SSID ددحت ال يتلاا ةزهجألل حمسي ال—ال لوصولا ةطقنل SSID عم ليمعلا زاهج همدختسي يذلاا SSID

رظناو Yes ىلإ ەرييغتب مق ،No ىلع زاەجلا نييعت متو لاصتالا يف لكاشم كيدل تناك اذإ اەحالصإو ءاطخألا فاشكتسأ ةدمل معن مساب دادعإلا كرتأ .لاصتالا ەنكمي زاەجلا ناك اذإ ام اذە mobility network-id رمألا مادختسإ

رمألاا مدختست تنك اذإ WLAN ةكبش يف لاصتالا لكاشم ثدحت نأ نكمي mobility network-id حيحص ريغ لكشب.

ةيكلسال ةكبش يف 3 ةقبطلا لقنت ةيلباق نيوكتل mobility network-id رمألا مدختسأ.

لاجم تامدخل ةيساسأ ةينب يف لوصولا ةطقن كراشت امدنع رمألا اذه مادختسا متي كانه ثيح (WDS زاهجك لمعت يتلا) (WLSM) ةيطمنلا WLAN تامدخ ةدحو عم (WDS) يكلسال 3. ةقبطلل لقنت ةيلباق

mobility network-id. رمألا مدختست ال ،WDS زاهجك لوصو ةطقن نيوكت متي امدنع ،كلذل

جتني WLAN ةكبش يف لاصتالا لكاشم نإف ،حيحص ريغ لكشب رمألا اذه مدختست تنك اذإ لـثم ،اهنع:

- لوكوتورب نم IP نيوانع ىلع ءالمعلا لصحي ال
- لوصولا ةطقنب نارتقالا ءالمعلل نكمي ال.
- ةكبش ىلع توصلا ربع رشن كيدل نوكي امدنع يكلساللا فتاهلا ةقداصم نكمي ال WLAN.

### SSID ددعتم نيوكت يف VLAN

ةطقن ىلع تاهجاولا رهظت ،SSID ددعتم دادعإ يف VLAN تاكبش نيوكت دنع ،تالاحلا ضعب يف حيحص لكشب لمعت لااصتالا طخ فئاظو نأ لوحملاو لوصولا.

رذعتي امك .لوصولا ةطقن لـاصتا رابتخإ لـوحملا ىلع 3 ةقبطلا ةەجاول نكمي ال ،كلـذ عمو لوحملا ةەجاو لـاصتا رابتخإ لـوصولا ةطقن ىلـع.

تردصأ fast لا ،رادصإ اذه تللح in order to تردصأ لا ،رادصإ اذه تللح bridge-group 1 تردصأ نراق.

لا رمأ اذه طبري VLAN رمألا رادصإب مق ،كلذ دعب .نراق BVI لا ىلإ يعيبط يلهأ VLAN لا رمأ اذه طبري ip ماعلا نيوكتلا عضو يف.

#### WEP حيتافم

ىلع امامت ةقيرطلاا سڧنب تانايبلا لاسرال ەمدختست يذلا WEP حاتڧم دادعإ كيلع بجي لوصولا ةطقن اهطبري ةيكلسال ةزەجأ يأ ىلعو لوصولا ةطقن.

اذه ددجو 0987654321 ىل WLAN لوجم ىلع WEP 3 حاتفم طبضب تمق اذإ ،لااثملا ليبس ىلع ىلإ لوصولا ةطقن ىلع WEP 3 حاتفم نييعت اضيأ كيلع بجيف ،لاسرا حاتفمك حاتفملا قوحت .حاتفم لا مامم .قميقلا سفن wEP. حاتفم ن معتسي نأ ap لا جاتحي ال ،امهم .قميقلا سفن وتفم نم

حيتافم لوح اهركذت بجي يتلا طاقنلا ضعب هذه WEP:

- المنودب وأ WEP حاتفمب نارتقالاو ضيوفتلاب ةحوتفملا ةقداصملا حمست.
- حيتافم ىلع لوصولا ةطقنو ليمعلا نم لك يوتحي نأ بجي WEP حاتفم مادختسإ مت اذإ WEP متقرباطتم.
- رورم ةكرح ريرمت نكمي الف ،قباطم WEP حاتفم ىلع يوتحي ةزهجألا هذه دحأ نكي مل اذإ تانايبلا ريفشت متي هنأل تانايبلا.

ىتح طشن ريغ WEP حاتفم كرتأ .ةلكشملا رارمتسإ نم ققحتلل WEP حاتفم مدختست ال ليصوتلا ةلكشم فيرعتب موقت.

نييعت ةداعإ

مت يتلا WEP حيتافم وأ SSIDs يف ةلكشم ديدحت بعصلا نم نوكي دق نايحألا ضعب يف دحاو مقر ىلع WEP حاتفم يوتحي نأ نكمي ،لاثملا ليبس ىلع .حيحص ريغ لكشب اهنيوكت رفشم ريغ

نييعتلا ةداعإ دعب اهلاخدإ دعأو تانيوكتلا ظحال ،لكاشملا هذه ىلع بلغتلل.

ليمعلا ىلع ةيامحلا رادج نيكمت مت

بجيف ،ةيامح رادج نيكمت عم رتويبمك ليمع ربع لوصولا ةطقن ىلإ لوصولا تلواح اذإ لوصولا ةطقن ىلإ لوخدلا ليجست كنكمي ال ،الإو .ةيامحلا رادج ليطعت.

AP ويدار ىلع تانايبلا تالدعم ليكشت

تامولعملا لوصولا ةطقن هب لسرت يذلا لدعملا AP ويدار ىلع تانايبلا لدعم دادعإ ددحي. لوكوتورب ربع ةيكلساللا تانايبلا تالدعم نع ريبعتلا متي Mbps.

: ثالثلا تالاحلا هذه نم يأ ىلإ تانايبلا تالدعم نييعت كنكمي ،لوصولا طاقن يف

- basic— ثبلا يداحألا ثبلا نم لكل ،مزحلا عيمجل لدعملا اذهب لاسرالاب اذه حمسي basic— يساسأ ىلع لقألا ىلع دحاو يكلسال زاهج تانايب تالدعم نييعت كيلع بجي .ددعتملا. بلطتي ةلاحلا هذه ىمست ،ةيموسرلا مدختسملا ةهجاو يف.
- مزح لاسرا متي .لدعملا اذهب طقف يداحألاا ثبلا مزح يكلساللاا زاهجلا لسري—نكمم ىلع اەنييعت متي يتلا تانايبلا تالدعم دحأب ددعتملا ثبلا
- لدعملاا اذهب تانايب يكلساللا زاهجلا ثبي ال ــلطعم.

ةلاح يف .يساسأ ىلع هطبض مت تانايب لدعم ىلعأب لاسرالا امئاد يكلساللا زاهجلا لواحي لدعم ىلعأ ىلإ هتالدعم ضفخني يكلساللا زاهجلا نإف ،ىرخأ تانيب لخادت وأ قىئاوع دوجو تانايبلا لقنب حمسي.

زتريەاجيج 4 .2 ددرتب ،IEEE 802. 11b زاەج ىلع ةموعدم ەذە تانايبلا تالدعم نوكت:

- قيناثلاً يف تباغيم 1
- ةيناثلا يف تباغيم 2 •

- 5.5 
  آين اثلاً يف تباغيم
- قيناثلا يف تباغيم 11

زترهاجيج 4 .2 ةعرسب IEEE 802. 11g ويدار ىلع ةموعدم هذه تانايبلا تالدعم نوكت:

- آين اثلام عنه المحافظة
- ةيناثلا يف تباغيم 2
- ةيناثلا يف تباغيم 5.5 •
- ةيناثلا يف تباغيم 6 •
- ۃيناثلا يف تباغيم 9
- قيناثلا يف تباغيم 11
- ةيناثلا يف تباغيم 12
- ةيناثلا يف تباغيم 18
- ە 24 قون ئەر 24
- ةيناثلا يف تباغيم 36 •
- ةيناثلا يف تباغيم 48 •
- 54 
  ٥٠ 
  ٥٠ 
  ٥٠ 
  ٥٠ 
  ٥٠ 
  ٥٠ 
  ٥٠ 
  ٥٠ 
  ٥٠ 
  ٥٠ 
  ٥٠ 
  ٥٠ 
  ٥٠ 
  ٥٠ 
  ٥٠ 
  ٥٠ 
  ٥٠ 
  ٥٠ 
  ٥٠ 
  ٥٠ 
  ٥٠ 
  ٥٠ 
  ٥٠ 
  ٥٠ 
  ٥٠ 
  ٥٠ 
  ٥٠ 
  ٥٠ 
  ٥٠ 
  ٥٠ 
  ٥٠ 
  ٥٠ 
  ٥٠ 
  ٥٠ 
  ٥٠ 
  ٥٠ 
  ٥٠ 
  ٥٠ 
  ٥٠ 
  ٥٠ 
  ٥٠ 
  ٥٠ 
  ٥٠ 
  ٥٠ 
  ٥٠ 
  ٥٠ 
  ٥٠ 
  ٥٠ 
  ٥٠ 
  ٥٠ 
  ٥٠ 
  ٥٠ 
  ٥٠ 
  ٥٠ 
  ٥٠ 
  ٥٠ 
  ٥٠ 
  ٥٠ 
  ٥٠ 
  ٥٠ 
  ٥٠ 
  ٥٠ 
  ٥٠ 
  ٥٠ 
  ٥٠ 
  ٥٠ 
  ٥٠ 
  ٥٠ 
  ٥٠ 
  ٥٠ 
  ٥٠ 
  ٥٠ 
  ٥٠ 
  ٥٠ 
  ٥٠ 
  ٥٠ 
  ٥٠ 
  ٥٠ 
  ٥٠ 
  ٥٠ 
  ٥٠ 
  ٥٠ 
  ٥٠ 
  ٥٠ 
  ٥٠ 
  ٥٠ 
  ٥٠ 
  ٥٠ 
  ٥٠ 
  ٥٠ 
  ٥٠ 
  ٥٠ 
  ٥٠ 
  ٥٠ 
  ٥٠ 
  ٥٠ 
  ٥٠ 
  ٥٠ 
  ٥٠ 
  ٥٠ 
  ٥٠ 
  ٥٠ 
  ٥٠ 
  ٥٠ 
  ٥٠ 
  ٥٠ 
  ٥٠ 
  ٩٠ 
  ٩٠ 
  ٩٠ 
  ٩٠ 
  ٩٠ 
  ٩٠ 
  ٩٠ 
  ٩٠ 
  ٩٠ 
  ٩٠ 
  ٩٠ 
  ٩٠

زتريەاجيج EEE 802. 11a، 5 ويدار ىلع ةموعدم ەذە تانايبلا تالدعم نوكت:

- ةيناثلا يف تباغيم 6 •
- ةيناثلا يف تباغيم 9 •
- ةيناثلا يف تباغيم 12 •
- ةيناثلا يف تباغيم 18 •
- ةيناثلا يف تباغيم 24 •
- ةيناثلا يف تباغيم 36
- ةيناثلا يف تباغيم 48 •
- ةيناثلا يف تباغيم 54 •

.ةيكلساللاا ةكبشلا يف نيدوجوملا ءالمعلا عون ةاعارم بجي ،AP ويدار نيوكتب موقت امدنع

(WLAN) ةيكلساللاا ةيلحملا ةكبشلاو 802.11g ويدار ىلع يوتحت لوصولاا ةطقن تناك اذإ تالدعم ىلإ رثكأ وأ دحاو تانايب لدعم نييعت كنكميف ،طقف 802.11g ءالمع ىلع يوتحت نكمم ىلإ ىرخألا تانايبلا تالدعم عيمجو ةيساسألا تانايبلا.

ةكبش يف ءاوس دح ىلع 802.11g و 802.11b ءالمع نم ةطلتخم ةئيب كيدل تناك اذإ ،كلذ عمو WLAN، يف Basic (أ) وأ) Basic ىلع طقف 802.11b اهمعدي يتلا تالدعملا نييعت نم دكأتف وارلا مدختسمل اةهجاو (GUI).

يف تباجيم 12 لثم) 802.11b ويدار اهمعدي ال يتلاا تانايبلا تالدعم نييعت ةلاح يف لوصولا ةطقنب نارتقالا نم 802.11b ءالمع نكمتي ال ،AP ويدار يف يساسأ ىلإ (ةيناثلا.

جرخلا وأ ىدملا ساسأ ىلع تانايبلا تالدعم ديدحتل AP ويدار نيوكت كنكمي ،كلذ نم الدب.

لوصولاا ةطقن موقت ،قاطنلل تانايبلا تالدعم ديدحتل AP ويدار نيوكتب موقت امدنع نكمي ،ةقيرطلا هذهبو .نكمم ىلإ ىرخألا راعسألاو يساسأ ىلإ تانايب لدعم لقأ نييعتب عسوأ ةحاسم يطغت نأ لوصولا ةطقنل.

تمق اذإ .ليمعلاا ىلإ لوصولاا ةطقن نم ةفاسملا ةدايز عم تانايبلا لدعم ضفخني ،كلذ عمو تانايبلا تالدعم لك نييعتب موقت لوصولا ةطقن نإف ،ةجلاعملا ةعسل AP ويدار نيوكتب يساسأ ىلإ

لماكلاب ةيطغتلا ةقطنم ربع ةقسانتم ةيجاتنإ ةئيەتلا ەذە نمضت.

نم ديزم ىلع لوصحلل <u>ويدارلا تادادعا نيوكت</u> يف <u>ويدارلا تانايب تالدعم نيوكت</u> مسق عجار AP. ويدار ىلع تانايبلا تالدعم نيوكت ةيفيك لوح تامولعملا

ةيكلساللا تاسابيدلا ةئيەت

ىلع يوتحي ةمزحلا سأر يف تانايبلا نم مسق يه ،سأر انايحأ ىمست يتلاو ،ويدارلا ةجابيد لابقتساو لاسرا دنع (يكلسال ءالمع نمضتت يتلاو) ةيكلساللا ةزهجألا اهجاتحت تامولعم مزحلا

ةليوط تاسابيد وأ ةريصق تاسابيد امإ نوكت نأ نكمي ةيويدارلا تاسابيدلا.

نارتقالاا نم ليمعلاا نكمتي نلف ،حيحص ريغ لكشب ويدارلاا ةمدقم نيوكتب تمق اذإ ليمعلاا تاقاطب ىلع ويدارلا ةجابيد نيوكت دمتعي .ةيكلساللا لوصولا ةطقنب ةيكلساللا ةكبشلا يف ةمدختسملا

نم ىلوألاا تازارطلا بلطتت .قريصقلاا قجابيدلا Aironet WLAN Client Adapters تائياهم معدت و Aironet WLAN (PC4800 و PC4800A ئياهم قريصق قمدقم مدختست الف ،قيكلساللاا قزهجألاب قطبترم.

ةمولعمل <u>دادعا ةيلمع يكلسال لكشي</u> نم مسق <u>ةءادب يكلسال ريصق نكميو زجعي</u> لا تلحأ لا يلع ةئدابب ويدارلا لكشي نأ فيك يلع

يئاوەلا تادادعإ

عونتلا قيقحتل (AP) لوصولا ةطقن ىلع ةدوجوملا جودزملا يئاوهلا ذفانم مادختسا متي. مادختسا متي ال .ويدارلا تايلمعل (نميألاا) يسيئرلا ذفنملاب يئاوه ليصوتل طقف جاتحت يسيئرلا ذفنملا نع لقتسم لكشب رسيألا ذفنملا بجي ،لوصولا ةطقن نم رسيألاا وأ نميألاا يئاوهلا ذفنمب يجراخلا يئاوهلا ليصوت درجمب ددحملا ذفنملا كلذ ىلع لابقتسالاو ثبلل لوصولا ةطقن نيوكت.

ةجتانلاا ءاطخألاا نع ضيوعتلاا ىلع ويدارلا دعاسي اذهو .يئاوهلاا عونت وه يضارتفالا دادعإلاا ةقباطم ةمواقم ىلع مدختست يئاوه تائياهم يأ يوتحت نأ بجي .يكلساللاا ددرتلا لخادت نع لوصولا ةطقنو يئاوهلا لباكل.

### رسج

مق .يكلساللاا ددرتلا ةكبش يف رذجلا ليغشت عم طقف دحاو رسج كانه نوكي نأ نكمي اهروذجل ىرخألا روسجلا ةفاك نييعتب.

### يودلا رشؤم

:ضارغألاا هذه ىلع Aironet 340 ةلسلسلا نم رسجل رشؤملا ءاوضأ لمتشت

- وأ ةيكلسلا ةيلحملا ةكبشلا ىلع تانايبلا رورم ةكرح ىلاٍ تنرثياٍ رشؤم ريشي يقلت متي امدنع رضخألا نوللا رشؤملا اذه ضموي .تنرثياٍ ةكبشل ةيساسألا ةينبلا تنرثيإلل ةيساسألا ةينبلا ربع اهلاسراٍ وأ ةمزح.
- ىلا قراشإلل رضخألاا نوللاا رشۇملاا اذه ضموي .ليغشتلاا قلاح ىلا قلاحلا رشۇم ريشي رضخألاا نوللا ريشي .لوصو قطقنب لصتي ال ەنكل يعيبط لكشب لمعي رسجلا نأ (AP) لوصو قطقن عم لصاوتي رسجلا نأ ىلا تباثلا
- نوكي .يويدارلا رورملا ةكرح طاشن ىلإ ةراشإلل رضخألا نوللا ويدارلا رشؤم ضموي ربع تثثب وأ ةمزح تملتسإ املك رضخألا ضموي هنكلو ،فاقيإ عضو يف ةداع ءوضلا رسجلا ويدار.

ةنيعم LED ةلااسر هيلإ ريشت يذلا طرشلا ديدحت ىلع لودجلا اذه كدعاسي:

| ةلاسرلا عون      | رشؤم<br>يويدار  | رشۇم<br>ةلاحلا | رشؤم<br>ةينبلا<br>ةيتحتلا | فيرعتلا                                                                                                    |
|------------------|-----------------|----------------|---------------------------|----------------------------------------------------------------------------------------------------|
| ةلاح<br>نارتقالا |                 | رضخأ<br>تباث   |                           | ەكبشب طبترم WLAN.                                                                                                    |
|                  |                 | سكنيلب<br>نيرغ |                           | نم ققحت .WLAN ةكبشب طبترم ريغ<br>قدحولل WEP و SSID تادادعإ.                                                                                                    |
| يتايلمع          | سكنيلب<br>نيرغ  | رضخأ<br>تباث   |                           | .ويدارلا مزح لابقتسإ/لاسرا                                                                                                    |
|                  |                 | رضخأ<br>تباث   | سكنيلب<br>نيرغ            | مزحلا مالتسإ/لاسرا.                                                                                                    |
|                  | سكنيلب<br>ريبمأ | رضخا<br>تباث   |                           | ةلواحملا ةداعإ تايلمعل ىصقألا دحلا ثدحي<br>ويدارلا ىلع لماك لكشب تقؤملا نزخملا وأ<br>رسجلا اهب لصتي يتلا لوصولا ةطقن نإ<br>ويدارلا لابقتسإ نأ وأ ،دئاز لكشب ةلمحم<br>رسجلل SSID رييغتب مق .فيعض<br>عضو دعأ وأ ،ىرخأ لوصو ةطقنب لاصتالل |

|                             |           |                 |                    | لاصتالا نيسحتل رسجل.                                                             |
|-----------------------------|-----------|-----------------|--------------------|----------------------------------------------------------------------------------|
| ەيبنت/أطخ                   |           | رضخأ<br>تباث    | سكنيلب<br>ريبمأ    | لابقتسإ/لاسرإ ءاطخأ كانه.                                                        |
|                             |           |                 | ىلإ براض<br>ةرمحلا | تنرثيإلا لبك لصفني.                                                              |
|                             |           | سڬنيلب<br>ريبمأ |                    | ماع ەيبنت اذە.                                                                   |
| لشف                         | تباث رمحأ | تباث رمحأ       | تباث رمحأ          | .تباثلا جمانربلا يف لشف ىلإ ريشي<br>قيبطت ةداعإو ةدحولا نع ةقاطلا لصف<br>.ةقاطلا |
| ةيقرت<br>جماربلا<br>ةتباثلا |           | تباث رمحأ       |                    | ةتباثلا جماربلا ليمحتب ةدحولا موقتو<br>.ةديدجلا                                  |

### SSID

ةيلحملا ةكبشلا ىلع Aironet لوصولا ةطقنل SSID عم رسجلل SSID قباطتي نأ بجي رسجلل ويدارلا قاطن نمض لوصولا ةطقن نوكت نأ بجي .(WLAN) ةيكلساللا.

### WEP حيتافم

ةطقن ىلع امامت ةقيرطلا سفنب تانايبلا لاسرال ەمدختست يذلا WEP حاتفم دادعإب مق رسجلا ىلعو لوصولا.

حاتفم طبضب تمق اذإ ،لااثملا ليبس ىلع WEP 3 حاتفم طبضب تمق اذإ ،لااثملا ليبس ىلع قطقن ىلع WEP 3 حاتفم طبض اضيأ كيلع بجي ،لاسرا حاتفمك حاتفملا اذه ترتخاو امامت قميقلا سفن ىلإ لوصولا.

لنرف ةقطنمو رصبلا طخ

طخ ىلٍا ةفاضإلاب لينارف ةقطنم رابتعالا نيعب ذخ ،ىدملا ةديعب تالاصتالل ةبسنلاب رشابملا يرصبلا راسملاب طيحت ةيواضيب ةقطنم يه لينارف ةقطنم. (LOS) رظنلا. ةراشإلا ددرتو ةراشإلا راسم لوط فالتخاب ةقطنملا هذه فلتخت

لنرف ريثأت ىلع بلغتت .يكلسال طابترا ميمصت دنع لنرف ةقطنم باسح ةيصاخ باسح يئاوهلا عفرت امدنع.

باسح كنكمي .قئاع يأ نود ةددحملا ويدارلا ةفاسمل يئاوهلا لوط ةفاسملا باسح لودج حيتي يئاوهلا باسح لودج مادختساب لباك لوطو نيعم يئاوهل ىوصقلا ويدارلا ةفاسم.

#### ةدتمملا ةرجشلا لوكوتورب

طخ كانه نوكي نأ نكمي .رسجلا عنمي (STP) ةعرفتملا ةرجشلا لوكوتورب ناك اذإ ام ققحت ةيلامتحأ كانه .يكلساللا ددرتلا ةكبشب اهطبر متي يتلا طاقنلا نيب ليدب راسم وأ رجؤم تاقلح بنجتل رظحلا عضو يف تاطابترالا دحأ (STP) ةعرفتملا ةرجشلا لوكوتورب عضي نأ .راركتلا

# ةلص تاذ تامولعم

- <u>Cisco جمارب ليزنت ةحفص</u> •
- بول المراحي المراحي مراحي المراحي المراحي المراحي المراحي المراحي المراحي المراحي المراحي المراحي المراحي المراحي المراحي المراحي المراحي المراحي المراحي المراحي المراحي المراحي المراحي المراحي المراحي المراحي المراحي المراحي المراحي المراحي المراحي المراحي المراحي المراحي المراحي المراحي المراحي المراحي المراحي المراحي مراحي المراحي المراحي المراحي المراحي المراحي المراحي المراحي المراحي المراحي المراحي المراحي المراحي المراحي المراحي المراحي المراحي المراحي المراحي المراحي المراحي المراحي المراحي المراحي المراحي المراحي المراحي المراحي المراحي المراحي المراحي المراحي المراحي المراحي المراحي المراحي المراحي المراح مراحي المراحي المراحي المراحي المراحي المراحي المراحي المراحي المراحي المراحي المراحي المراحي المراحي المراحي المراحي المراحي المراحي المراحي المراحي المراحي المراحي المراحي المراحي المرحي المراحي المراحي المراحي المراحي المراحي المر

ةمجرتاا مذه لوح

تمجرت Cisco تايان تايانق تال نم قعومجم مادختساب دنتسمل اذه Cisco تمجرت ملاعل العامي عيمج يف نيم دختسمل لمعد يوتحم ميدقت لقيرشبل و امك ققيقد نوكت نل قيل قمجرت لضفاً نأ قظعالم يجرُي .قصاخل امهتغلب Cisco ياخت .فرتحم مجرتم اممدقي يتل القيفارت عال قمجرت اعم ل احل اوه يل إ أم اد عوجرل اب يصوُتو تامجرت الاذة ققد نع اهتي لوئسم Systems الما يا إ أم الا عنه يل الان الانتيام الال الانتيال الانت الما